# <u>loTMeter</u>

#### (poslední aktualizace dokumentu: 4.3.2024)

#### Popis produktu:

Chytrý Wi-Fi řídicí systém s wattmeterem pro optimalizaci nabíjení elektromobilů s dynamickým řízením nabíjecího proudu dle dostupné kapacity a energetickým managementem budovy. Vzdálené ovládání a monitorování přes mobilní aplikaci loTMeter.

- Verze 65 A řízení až 3 nabíjecích stanic EVmate (EVSE)
- Verze 125 A řízení až 10 nabíjecích stanic EVmate (EVSE)

| 13:58                                    |    |     |
|------------------------------------------|----|-----|
| ≡ Přehled ?                              | V  | a   |
|                                          | •  | v   |
| ★ <u>25.6 kW</u> ①                       | •  | ii  |
|                                          |    |     |
| Spotrebovana energie 🖴<br>Celková        |    |     |
| 000005994 kWh                            |    |     |
| 1 kwh 0 kwh 0 kwh                        | -  |     |
|                                          | -  |     |
| Vyrobená energie 🕍                       | -  |     |
| 000011821 kwh                            | •  | n   |
| Měsíční Včera Dnes<br>176 kwh 98 kwh 111 | •  | V   |
| kWh                                      |    | V   |
|                                          | •  | g   |
|                                          | •  | Ν   |
| Hledat Sastavení                         |    | V   |
| · ·                                      |    | p   |
|                                          | •  | ĸ   |
| 4 * * * * *                              | •  |     |
| 8876377 87788                            |    |     |
|                                          | •  | 7   |
|                                          | •  | Λ   |
|                                          | -  | s   |
| ERR 🗮                                    | •  | F   |
|                                          |    |     |
|                                          | Δn | lil |
|                                          | ΛÞ |     |
| WiFi                                     | -  | F   |
|                                          |    | d   |
|                                          | -  | h   |
|                                          | -  | h   |
| 000000                                   | -  | V   |
|                                          |    |     |

# Vlastnosti:

- wattmetr s dataloggerem
- inteligentní řízení nabíjecích stanic elektromobilů
- Dynamické řízení nabíjecího proudu EV loTMeter nastavuje nabíjecí proud na základě dostupné výkonové kapacity - nehrozí pád jističe vlivem nabíjení elektromobilu při větším odběru budovy
- Možnost nabíjení dle HDO (pouze z nočního proudu)
- preference nabíjení pouze z přetoků FV elektrárny
- Podporuje řízení až 10 nabíjecích stanic
- mobilní aplikace loTMeter ZDARMA ke stažení z Google Play a App Store.
- Wi-Fi rozhraní možnost přístupového bodu AP, nebo připojení k domácí Wi-Fi síti LAN
- galvanicky izolované rozhraní RS485 MODBUS RTU
- MODBUS TCP otevřený komunikační protokol s API pro implementaci vlastního řídicího systému (PC, Raspberry Pi, Nodered - viz příklady programování níže)
- kompatibilita s nabíjecími stanicemi EVmate s RS485
- Měří RMS proudy, RMS napětí, Činný výkon, zdánlivý výkon, účiníky
- Energie spotřebovaná ze sítě / dodaná do sítě
- grafy energie hodinové, denní, měsíční
- Záznamy o výkonu za poslední hodinu, záznam špičkových hodnot
- Monitorování maximálního výkonu dodávaného do, nebo odebíraného ze sítě
- Hlídání čtvrthodinového maxima

#### plikace:

- Regulátor nabíjecích stanic EVmate dynamické řízení proudu dle dostupné kapacity
- Inteligentní elektroměr
- Inteligentní modul pro implementaci do duální nebo jedné EV nabíječky
- využívání přetoků z elektrárny pro nabíjení

# Přehled

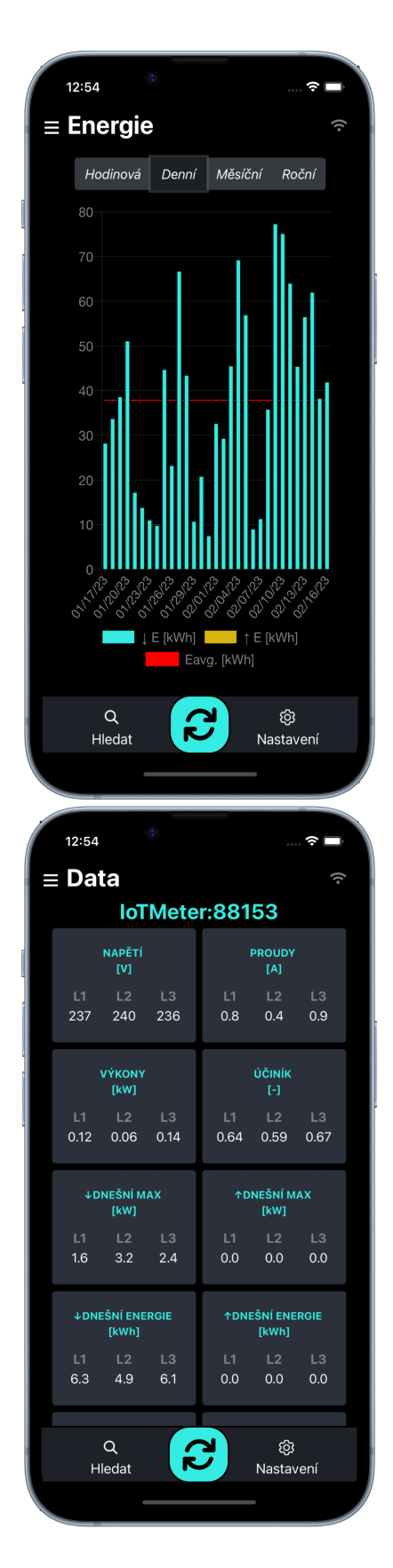

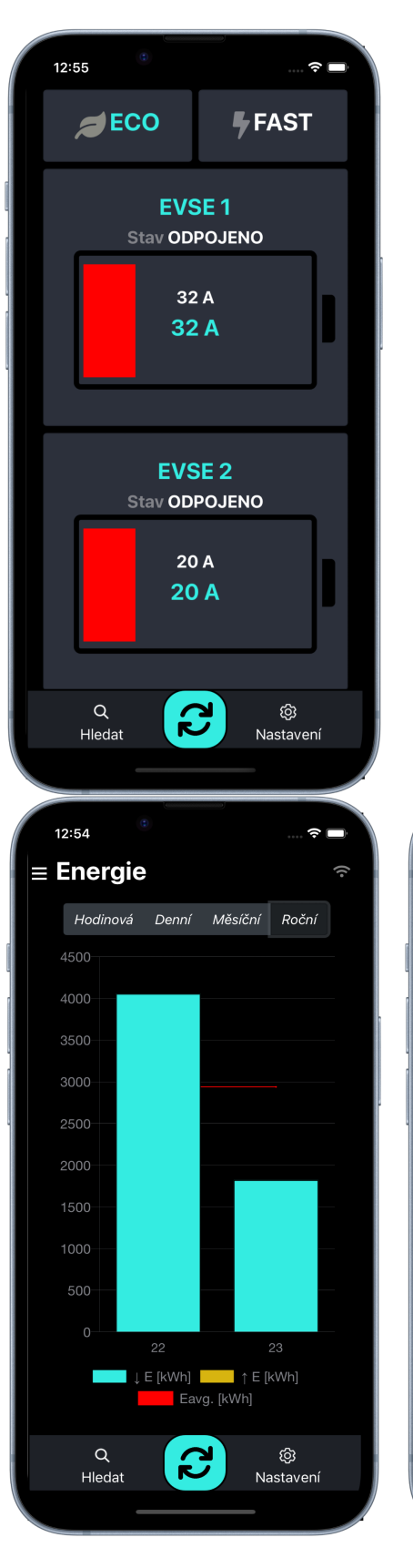

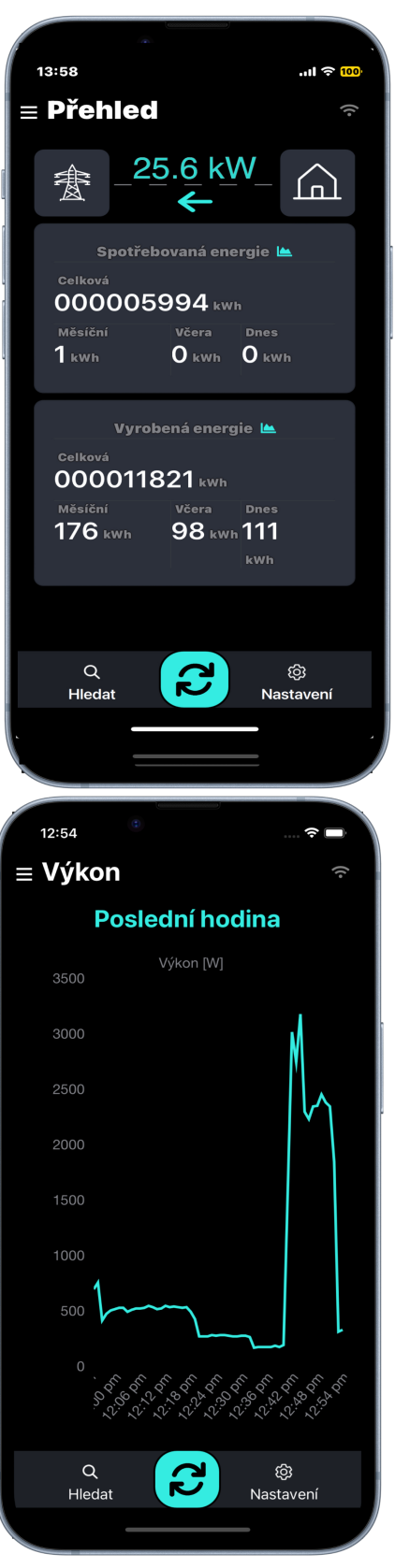

| IoTMeter                                                  | 1  |
|-----------------------------------------------------------|----|
| Popis produktu:                                           | 1  |
| Vlastnosti:                                               | 1  |
| Aplikace:                                                 | 1  |
| Přehled                                                   | 2  |
| Princip činnosti                                          | 3  |
| Princip činnosti - jedna EVmate / EVSE:                   | 3  |
| Princip činnosti - skupina EVmate / EVSE                  | 3  |
| Technické specifikace:                                    | 4  |
| Instalační příručka                                       | 7  |
| Základní zapojení:                                        | 7  |
| Schéma zapojení - základní zapojení bez nabíjecí stanice: | 9  |
| Rozšířené zapojení jedna nabíjecí stanice:                | 9  |
| Schéma zapojení: Rozšířené zapojení jedna EVmate          | 10 |
| LED indikace stavu:                                       | 11 |
| Průvodce mobilním a webovým rozhraním                     | 11 |
| Úvod mobilní aplikace                                     | 11 |
| Wi-Fi připojení                                           | 11 |
| Přímé připojení k zařízení Přístupový bod AP Wi-Fi:       | 11 |
| Připojení k místní síti Wi-Fi                             | 14 |
| Vyhledat zařízení v místní síti Wi-Fi                     | 14 |
| Nastavení loTMeteru                                       | 15 |
| Popis parametrů v kartě nastavení                         | 15 |
| NABÍJENÍ                                                  | 15 |
| DYNAMICKÉ VYROVNÁVÁNÍ                                     | 15 |
| HDO AKTIVNÍ: ZAPNI RELÉ                                   | 16 |
| PŘETOK: ZAPNI RELÉ                                        | 18 |
| HDO AKTIVNÍ: NABÍJEJ                                      | 18 |
| HDO AKTIVNÍ: 230V                                         | 21 |
| Wi-Fi AP                                                  | 21 |
| MODBUS-TCP                                                | 21 |
| FOTOVOLTAIKA:                                             | 22 |
| RESET WATTMETR                                            | 22 |
| MAX PROUD ZE SÍTĚ                                         | 22 |
| ČASOVÉ PÁSMO                                              | 22 |
| POČET-EVSE                                                | 22 |
| PROUD(EVSE: 1, EVSE: 2,),                                 | 22 |
| SÍŤOVÁ POMOC pro FV:                                      | 22 |
| P-E15 OCHRANA:                                            | 23 |
| MAXIMÁLNÍ DODÁVANÝ VÝKON DO SÍTĚ [kW]:                    | 23 |
| ČTVRTHODINOVÉ MAXIMUM 0.1*[kWh]:                          | 23 |
| Základní nastavení:                                       | 25 |
| Tlačítka rychlé volby režimu nabíjení:                    | 25 |
| režim ECO                                                 | 25 |
| režim FAST                                                | 25 |
| Příklad nastavení dynamického řízení proudu EVmate / EVSE | 26 |

| loTMeter připojený pouze k jedné EVmate / EVSE:               | 27 |
|---------------------------------------------------------------|----|
| loTMeter připojený k více než jedné EVmate / EVSE:            | 27 |
| Příklad nastavení preference nabíjení z přetoků FV elektrárny | 29 |
| odstraňování problémů                                         | 30 |
| EVSE Comm error:                                              | 31 |
| Proud se dynamicky nemění:                                    | 31 |
| Výkresy                                                       | 32 |

# Princip činnosti

#### EVSE = nabíjecí stanice (electric vehicle supply equipment), typicky nabíjecí stanice EVmate

Princip činnosti - jedna EVmate / EVSE:

IoTMeter je umístěn v hlavním rozvaděči budovy a měří spotřebu celé budovy (zatížení budovy a nabíjecí proud EVmate). IoTMeter dynamicky nastavuje pouze dostupný proud pro připojené EVmate.

#### Příklad činnosti na obrázku: (jistič s hodnotou 32A)

Odběru spotřebičů budovy je 23A, loTMeter sníží proud EVmate na 8A, takže proud budovy (jističem) nepřekročí 32A.

Na prostředním obrázku spotřeba spotřebičů klesne na 12 A, takže loTMeter nastaví nabíjecí proud EVmate na 20A, aby jmenovitý proud budovy byl stále 32A.

Na spodním obrázku svítí slunce, solární elektrárna vyrábí 8A, loTMeter zvedá proud EVmate na 16A, odběr celé budovy je stále 32A, nabíjecí proud je maximálně optimalizován v libovolném čase.

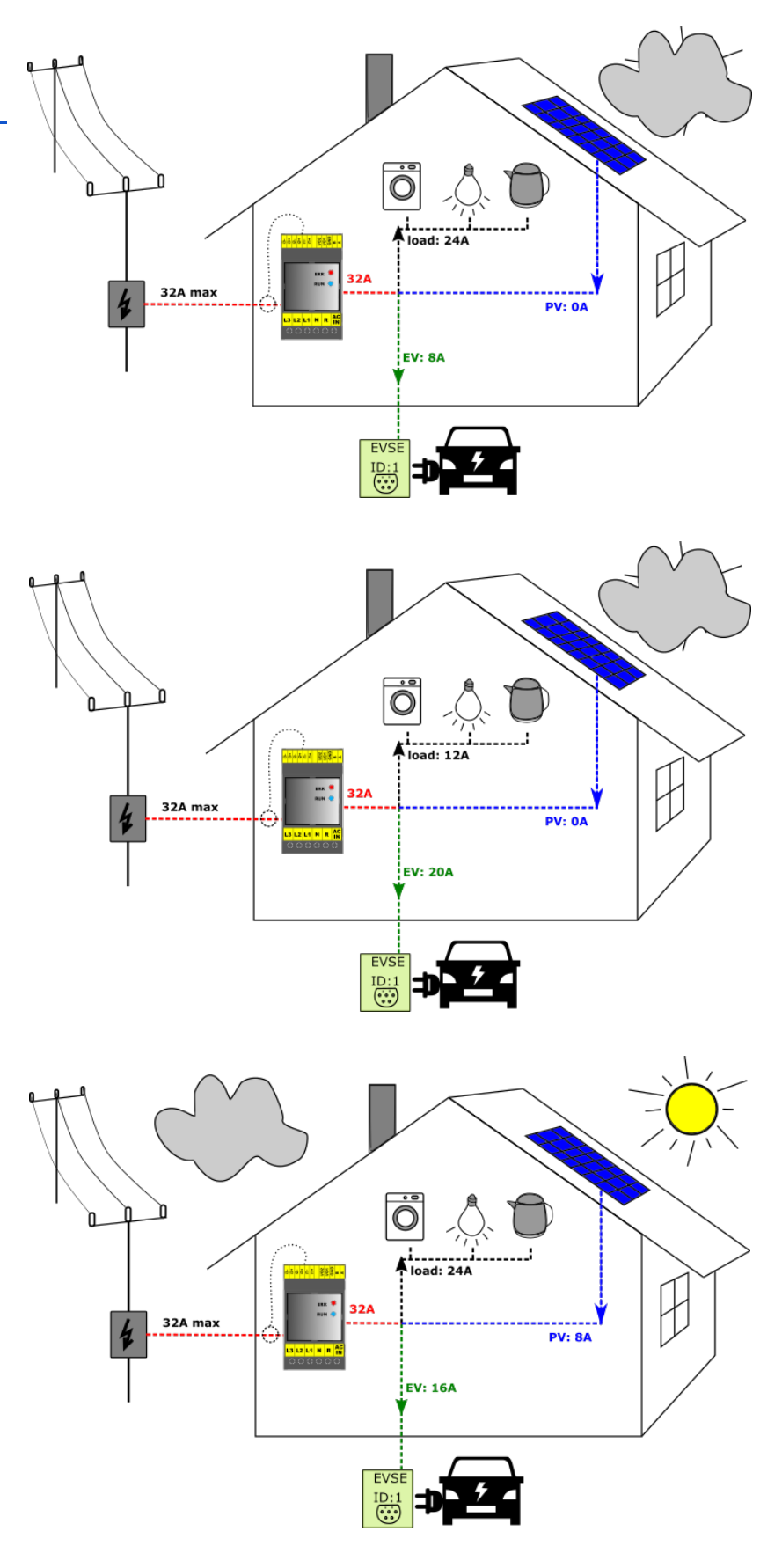

loT je umístěn v hlavním rozvaděči budovy a měří spotřebu celé budovy (zatížení budovy a nabíjecí proud EVmate). loTMeter dynamicky nastavuje pouze dostupný proud pro všechny připojené/nabíjejíc EVmate.

#### Příklad činnosti na obrázku: (jistič 63A)

Při běžné zátěži budovy je spotřeba 33A, nabíjí se pět Elektromobilů, IoTMeter sníží proud všech EVmate na 6A, takže proud budovy (jističe 63A) není překročen.

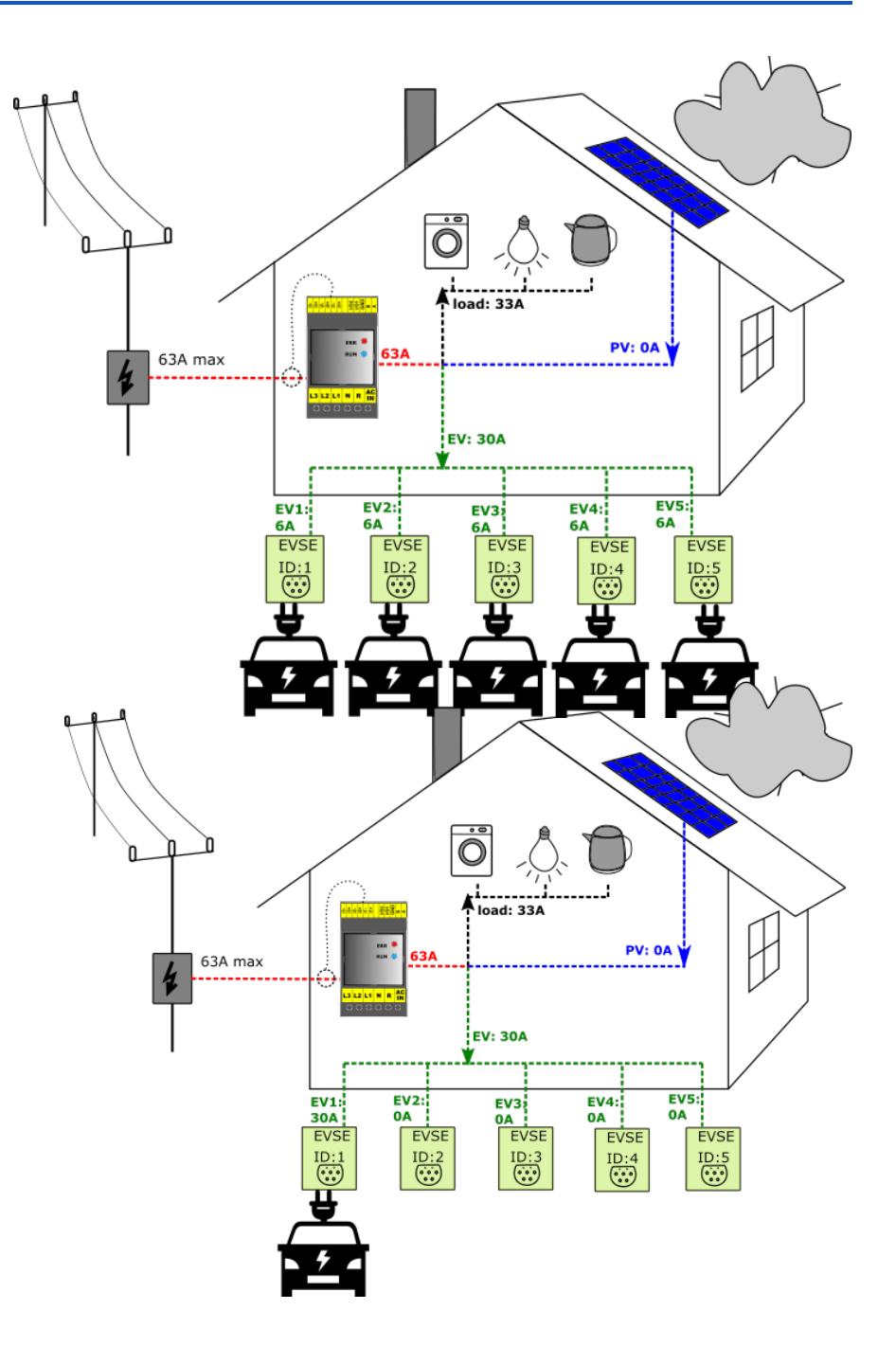

# Technické specifikace:

| Všeobecné údaje               |                                 |
|-------------------------------|---------------------------------|
| Délka x šířka x hloubka       | 90 x 53 x65                     |
| Stupeň krytí                  | IP20                            |
| DIN lištu                     | IEC 60715                       |
| Okolní teplota při provozu    | -10+40°C                        |
| vlhkost                       | 595%                            |
|                               |                                 |
| Napájecí napětí               | L1, N                           |
| rozsah napětí                 | 230 ± 10 %                      |
| frekvenční rozsah             | 4565 Hz                         |
| příkon                        | <5 VA                           |
| maximální tepelná ztráta      | 3,6W                            |
|                               |                                 |
| Měřící napěťové vstupy        | L1, L2, L3                      |
| napětí RMS měřicí rozsah      | 10 - 250V Střídavé              |
| napětí RMS přesnost           | ±2 % z měřícího rozsahu         |
| frekvenční rozsah napětí      | 45 - 65 Hz                      |
| připojovací svorky            | 0,52,5mm^2                      |
|                               |                                 |
| Měřicí proudové vstupy        | i1+, i1- , i2+, i2- , i3+ , i3- |
| měřicí rozsah proud RMS       | ±0,1 ±65 A standardní verze     |
| měřicí rozsah RMS rozšířený   | ±0 ,2±125 A rozšířená verze     |
| proud RMS přesnost            | ±2 % z měřícího rozsahu         |
| frekvenční rozsah proud       | 45 - 65 Hz                      |
| typ transformátoru            | dělené jádro, poměr 1:3000      |
| transformátory vnitřní průměr | 10mm (16mm rozšířená verze)     |
| připojovací svorky            | 0, 251,5mm^2                    |
|                               |                                 |
| Reléový výstup                | R - spínací L1                  |
| reléový výstup max. zátěž     | 1 A                             |
| reléové výstupní napětí       | stejné jako L1vstupu            |
| připojovací svorky            | 0,52,5mm^2                      |
|                               |                                 |
|                               |                                 |

| ±32768 W ±2 % z rozsahu měření                                                                               |
|----------------------------------------------------------------------------------------------------|
| ±32768 VA ±2 % z rozsahu měření                                                                              |
| 01,00 ±0,02                                                                                                  |
| ±2 %                                                                                                    |
|                                                                                                    |
|                                                                                                    |
|                                                                                                    |
| galvanicky oddělené 2,5kV RMS, Half duplex                                                                   |
| galvanicky oddělené 2,5kV RMS, Half duplex<br>0,251,5mm^2                                                    |
| galvanicky oddělené 2,5kV RMS, Half duplex<br>0,251,5mm^2<br>IEEE 802.11 b/g/n                               |
| galvanicky oddělené 2,5kV RMS, Half duplex<br>0,251,5mm^2<br>IEEE 802.11 b/g/n                               |
| galvanicky oddělené 2,5kV RMS, Half duplex<br>0,251,5mm^2<br>IEEE 802.11 b/g/n<br>I/O1, I/O2                 |
| galvanicky oddělené 2,5kV RMS, Half duplex<br>0,251,5mm^2<br>IEEE 802.11 b/g/n<br>I/O1, I/O2<br>0, 251,5mm^2 |
|                                                                                                    |

# Instalační příručka

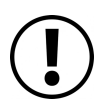

#### Pozor! Instalaci by měla provádět pouze kvalifikovaná osoba!

Pokud je zařízení používáno způsobem, který není specifikován výrobcem, může být narušena ochrana poskytovaná zařízením.

#### Základní zapojení:

loTMeter by měl být instalován v hlavním rozvaděči . **Jmenovitá nadproudová ochrana 2 až 6 Amp je vyžadována pro fázi L1**, doporučuje se jistit i fázi L2 a L3. Maximální délka vodičů měřících transformátorů by neměla přesáhnout 1,5 metru.

V případě zarušeného prostředí by měla být délka kroucených vodičů proudových transformátorů zmenšena nebo stíněna.

IoTMeter se instaluje na DIN lištu, šířka je 3 moduly (53mm) plus doporučený jistič.

Základní schéma zapojení je na obrázku, viz obrázek a postupujte takto:

- 1. V prvním kroku vypněte napájení hlavní jistič -F0
- 2. Otevřete dělená jádra proudových transformátorů.
- 3. Pozor! Je vyžadována správná orientace transformátoru CT1,CT2,CT3! Šipka na transformátoru musí být orientována ve směru spotřeby objektu. Uzavřete jádro proudových transformátorů na napájecích fázích "L1-L3", jak ukazuje obrázek. Připojte transformátory k pružinové svorce loTMeter. Je důležité respektovat pořadí fází měřícího transformátoru. pro fázi L1 černý vodič musí být připojen ke svorce "i1(+)", bílý vodič ke svorce "i1(-)" atd..
- 4. Připojte napěťové vstupy podle schématu zapojení. Fáze L1 musí mít nadproudovou ochranu např. jistič nebo pojistku

**Pozor! Je vyžadováno správné pořadí fází!** Ke vstupu L1 musí být připojena stejná fáze L1 (stejný napěťový potenciál) jako je měřená proudovým transformátorem CT1, připojena k proudovému vstupu i1(+)(-) atd..

# Schéma zapojení - základní zapojení bez nabíjecí stanice:

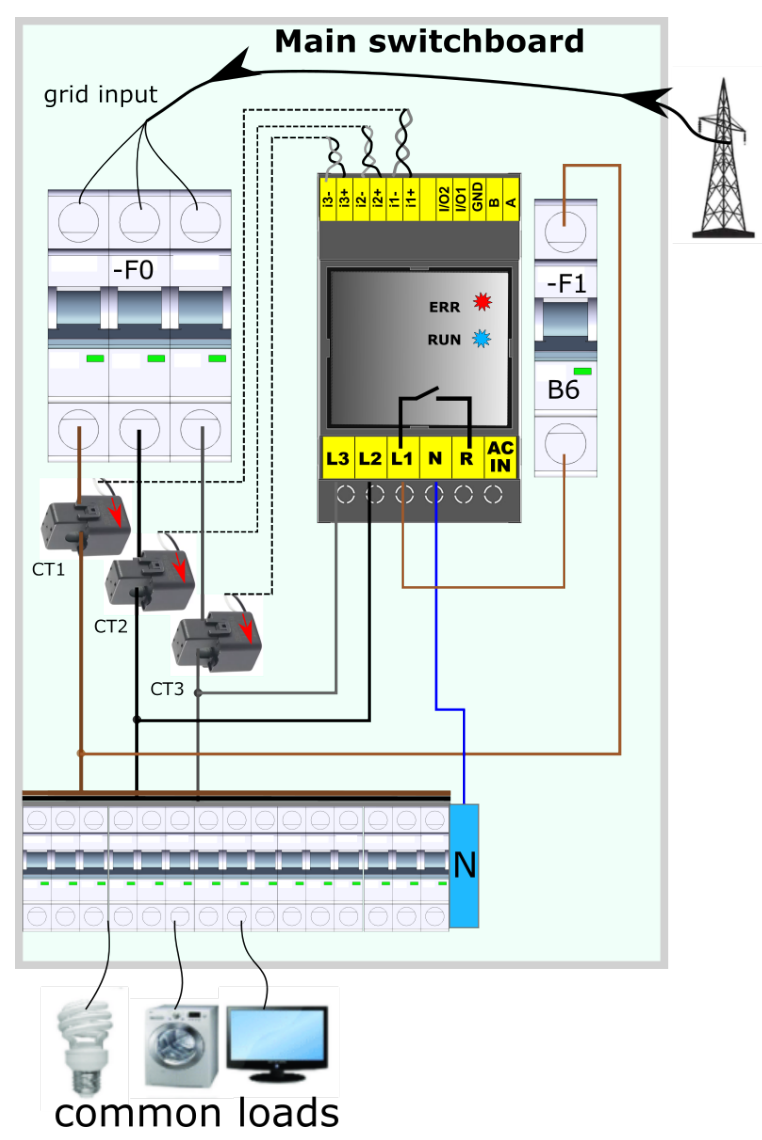

Pozort! Pro rozšířené zapojení musíte nejprve provést základní zapojení! Dále proveďte následující kroky a podívejte se na obrázek níže

- 1. "A" a "B" je komunikační rozhraní s nabíječkou EVmate. Kabel by měl být UTP (twisted pair) zapojení ukazuje rozšířené schéma
- 2. K reléovému výstupu "R" (volitelný) může být připojeno relé nebo stykač s cívkou o jmenovitém střídavém napětím 230 V dle schématu. Výstup R pouze přepíná vstup L1 na výstup R, takže druhá svorka cívky stykače by měla být připojena k nulové svorce. Pozor! Maximální výstupní proud je 1A, pro vyšší proud musíte použít externí stykač/relé
- 3. Vstup "AC\_IN" (volitelné) je univerzální vstup pro detekci HDO pro možnost nabíjení elektromobilu pouze z "nočního proudu" nízkého tarifu. Jmenovité vstupní napětí je 230V AC. viz schéma zapojení OPTION1 a OPTION2. Když je použito zapojení OPTION1, musí být parametr <u>AC IN ACTIVE: HIGH</u> nakonfigurován na Off! Pokud se použije OPTION2, pak musí být parametr nakonfigurován na On!

# Pozor! A a B je komunikační rozhraní RS485, pokud máte dlouhé kabelové připojení, měli byste zakončit sběrnici RS485 odporem 120 Ohm.

Strana loTMeter je vnitřně zakončena 120 Ohm, druhá strana sběrnice by měla mít maximálně jeden terminátor navíc. Když připojíte další dva terminátory, sběrnice nebude fungovat.

#### Schéma zapojení: Rozšířené zapojení jedné EVmate

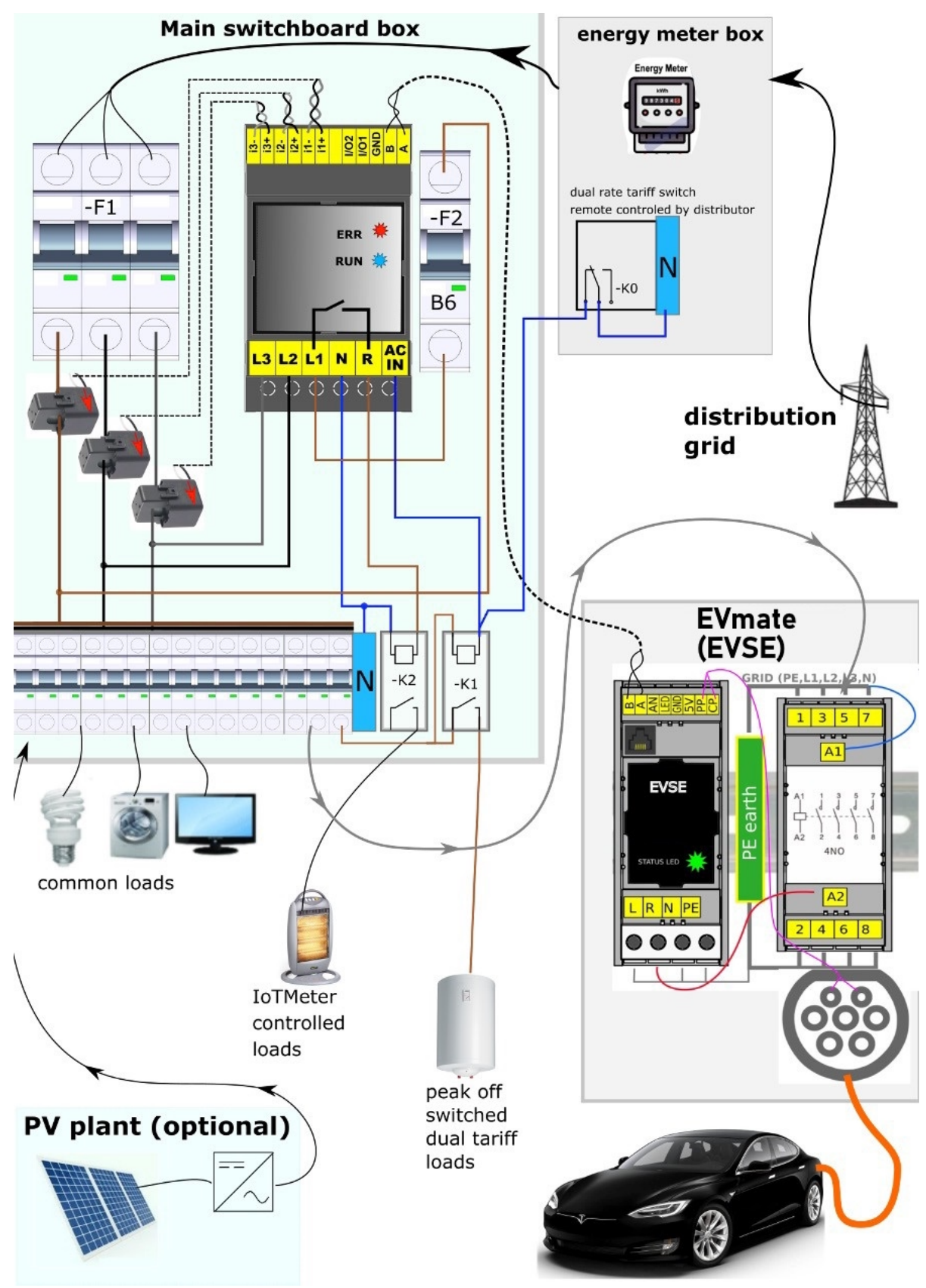

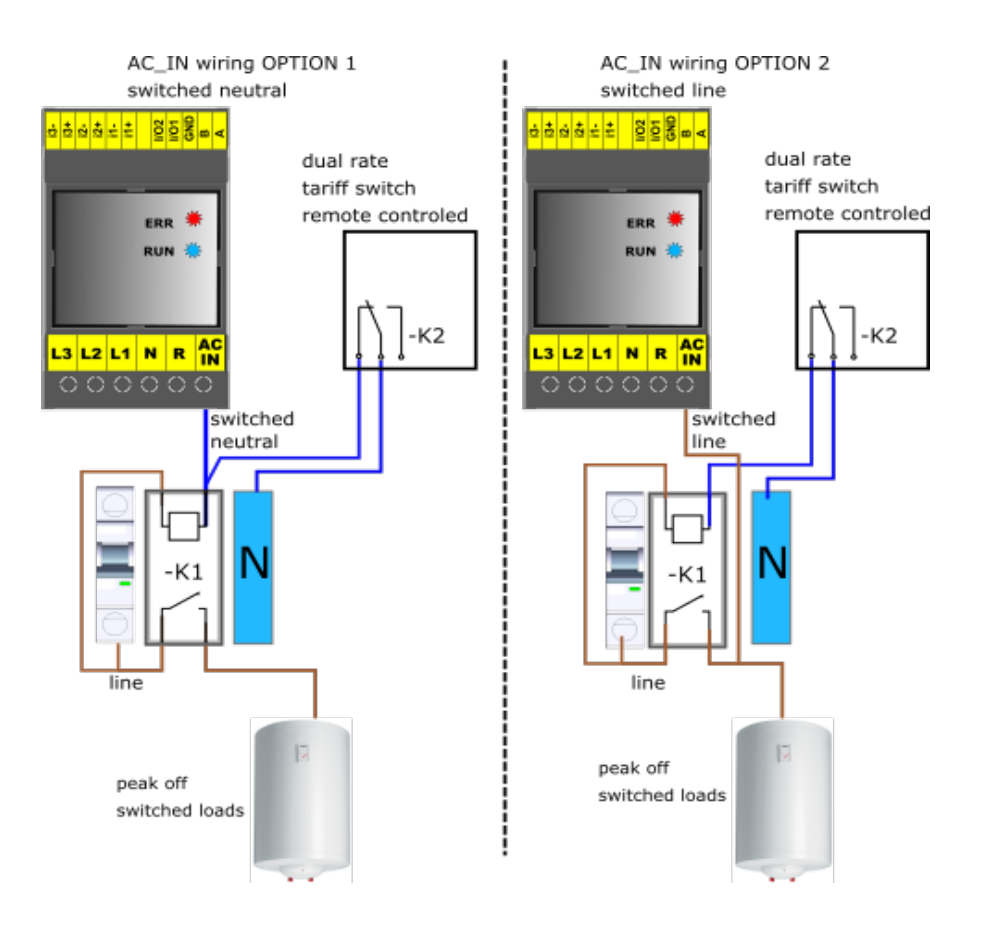

#### LED indikace stavu:

| STAV                        |   |   | SVÍTÍ [ms] | NESVÍTÍ<br>[ms] | OPAKOVÁNÍ | DOBA |
|-----------------------------|---|---|------------|-----------------|-----------|------|
| АР                          | x |   | 100        | 200             | 1         | 2000 |
| WIFI připojena              | x |   | 100        | 200             | 2         | 2000 |
| EVmate/EVSE                 |   | x | 100        | 100             | 1         | 2000 |
| ERROR                       |   | x | x          | 2000            | 2         | 4000 |
| CHYBA<br>WEBSERVERU         |   | x | 100        | 200             | 4         | 4000 |
| CHYBA WIFI                  |   | x | 100        | 200             | 8         | 4000 |
| chyba synchronizace<br>času |   | x | 100        | 200             | 16        | 4000 |

# Průvodce mobilním a webovým rozhraním 🔄

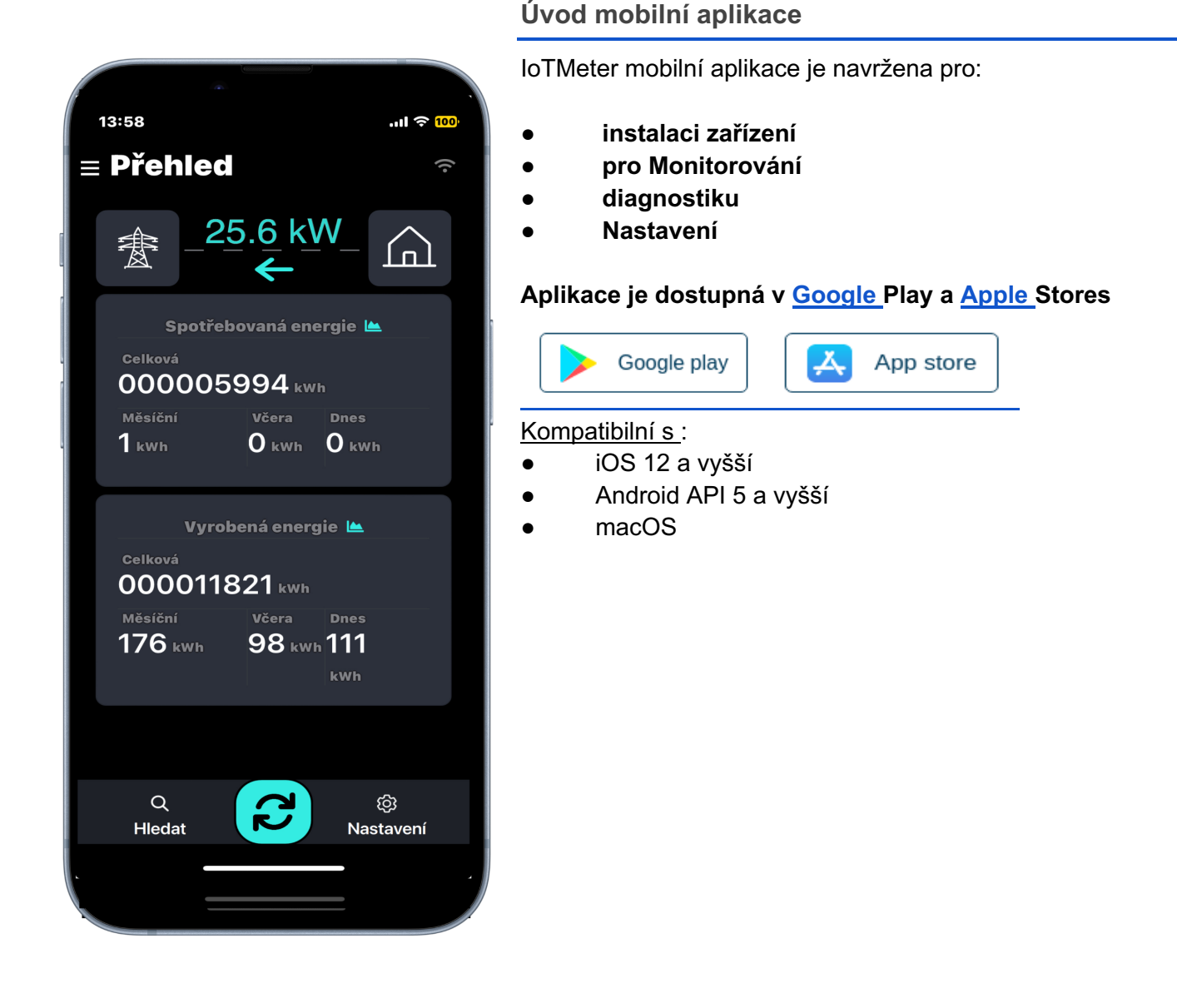

#### Wi-Fi připojení

Aplikaci loTMeter lze používat pouze v případě, že je váš smartphone napřímo připojen k loTMeteru prostřednictvím Wi-Fi nebo pokud je chytrý telefon a loTMeter připojen do stejné Wi-Fi sítě, například k domácímu nebo firemnímu routeru. viz dále

### Přímé připojení k zařízení Přístupový bod AP Wi-Fi:

Pokud je nastaveno vypínání AP, vypne se automaticky po 20min po restartu IoTMeteru. Pokud není IoTMeter v seznamu vidět, restartujte zařízení.

Pro první konfiguraci otevřete správce sítě a postupujte takto:

- 1. Zvolte Wattmeter-\*\*\*\*\* SSID
- 2. Vyplňte heslo
- 3. Zkontrolujte připojení, systém android má tendenci se odpojit od sítě, která nemá přístup k internetu, ověřte, zda jste skutečně stále připojen k wattmeteru

| n tisňová vol D S<br>Wi-Fi                     | 48 % 💷 11:35 | Jen tisňová vol. 🗈<br>- Wattmeter-12 | 48 % ■ 11:39<br>502                     | Jen tisňová vol. D 🗟 🛎 3<br>← Wi-Fi                     |
|------------------------------------------------|--------------|--------------------------------------|-----------------------------------------|---------------------------------------------------------|
| i                                              |              | watt12502                            | ٢                                       | Wi-Fi                                                   |
| ÍTĚ K DISPOZICI                                |              | Zobrazit pokročilé m                 | nožnosti                                | SÍTĚ K DISPOZICI                                        |
| <b>"W1</b><br>ašifrováno                       | <b></b>      |                                      |                                         | Wattmeter-12502<br>Připojeno (bez přístupu k internetu) |
| l'attmeter-12502                               | )            |                                      |                                         | <b>LTW1</b><br>Zašifrováno                              |
| WIFI1<br>Zašifrováno                           | <b>`</b>     |                                      |                                         | netis_117B34<br>Zašifrováno                             |
| Internet<br>Zašifrováno (WPS je k dispozici)   | <b></b>      |                                      |                                         | WIFI1<br>Zašifrováno                                    |
| netis_117B34<br>Zašifrováno                    | ()<br>()     | ZRUŠIT                               | PŘIPOJIT                                | <b>Internet</b><br>Zašifrováno (WPS je k dispozici)     |
| venus-HQ2018G47L5-6b7<br>Zašifrováno           |              |                                      |                                         | <b>kpp</b><br>Zašifrováno (WPS je k dispozici)          |
| <b>kpp</b><br>Zašifrováno (WPS je k dispozici) | ()<br>•      | 1 2 3 4 5<br>% ^ ~ I I               | 6     7     8     9     0       1     < | venus-HQ2018G47L5-6b7<br>Zašifrováno                    |
| Přidat síť                                     |              | qwert<br>@#&*<br>asdf                | z u ı o p<br>- + = ( )<br>g h j k l     | Přidat síť                                              |
|                                                |              | ŷ x c                                | ' : ; /<br>v b n m ∞                    |                                                         |
|                                                |              | 123 🕲 🕴                              | ۲۱?                                     | J                                                       |
|                                                |              | $\bigtriangledown$                   | 0                                       | $\triangleleft$ O                                       |

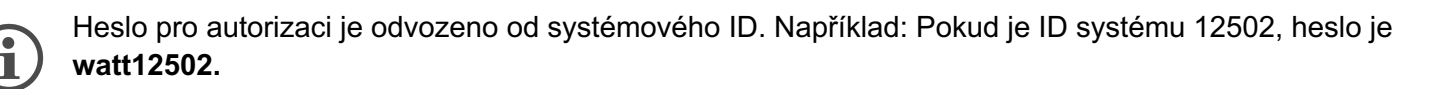

Po úspěšném připojení k zařízení otevřete aplikaci loTMeter. Aplikace by měla automaticky detekovat loTMeter SSID a načíst webový server s adresou: <u>http://192.168.4.1:8000</u>. Pokud ne, klepněte na tlačítko "OBNOVIT" a počkejte, až se webový server úspěšně načte.

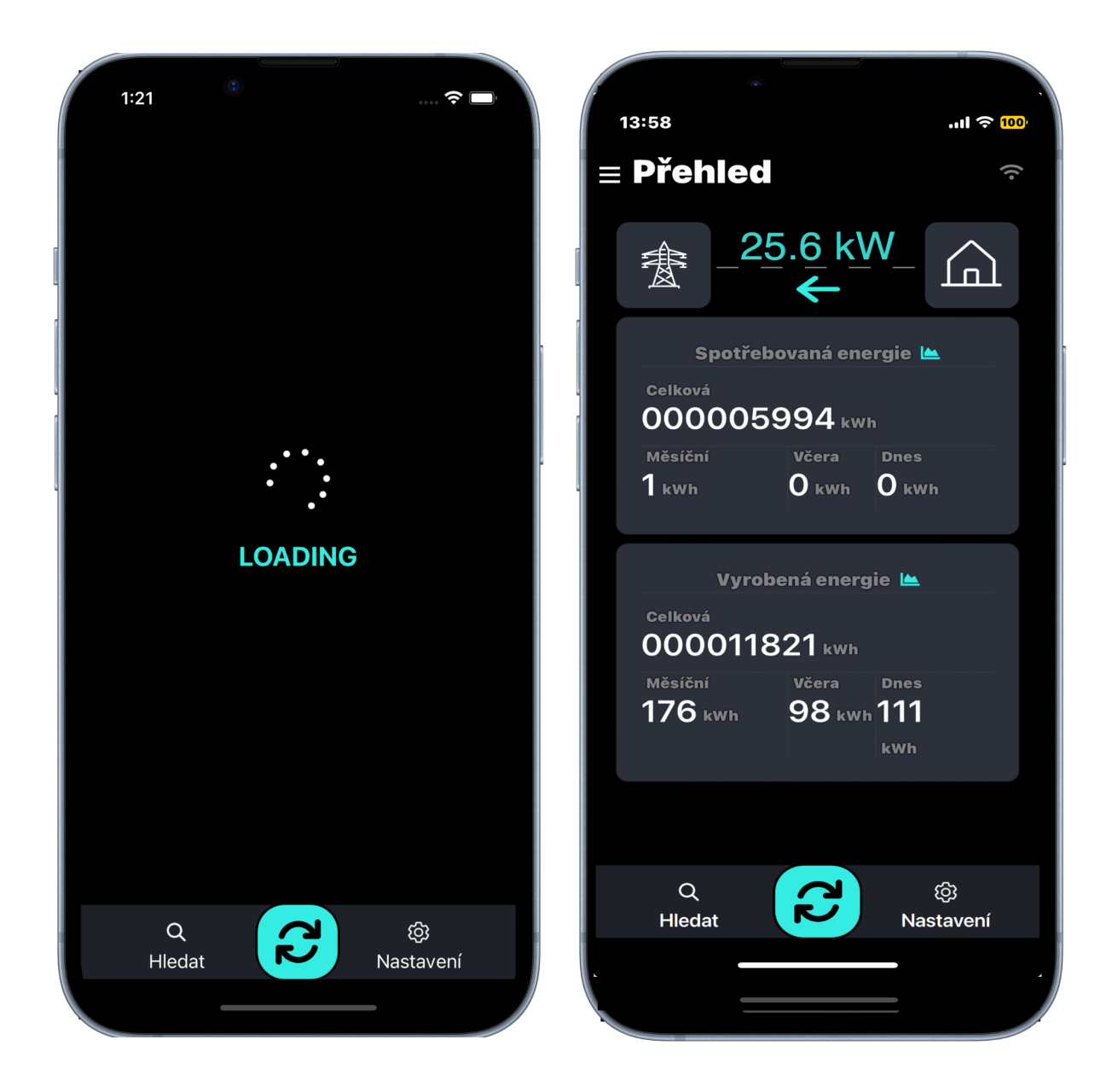

# Připojení k místní síti Wi-Fi

Chcete-li připojit zařízení k existující místní síti WI-FI (domácí router,..), musíte provést následující kroky:

- 1. rozbalte tlačítko navigace
- 2. Klepněte na tlačítko "NASTAVENÍ".
- 3. V zobrazení nastavení přejděte dolů na položku Wi-fi.
- 4. Vyberte síť Wifi, vyplňte heslo a klepněte na tlačítko "Potvrdit"
- 5. Čekání na připojení...
- 6. Odpověď zjistěte stav připojení (Pokud je připojeno, text je zelený. Pokud selže, text je červený)

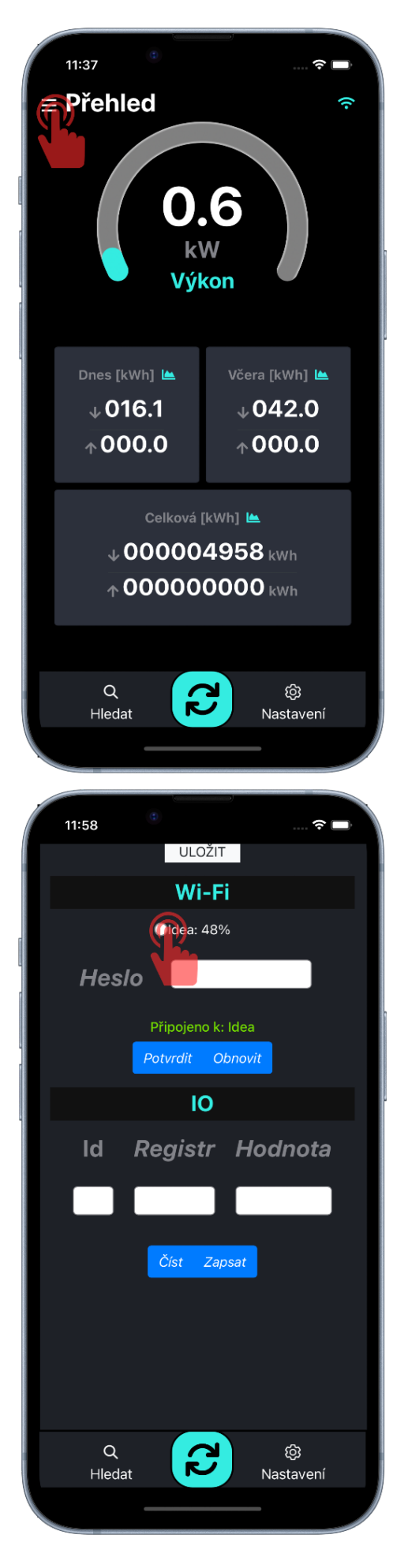

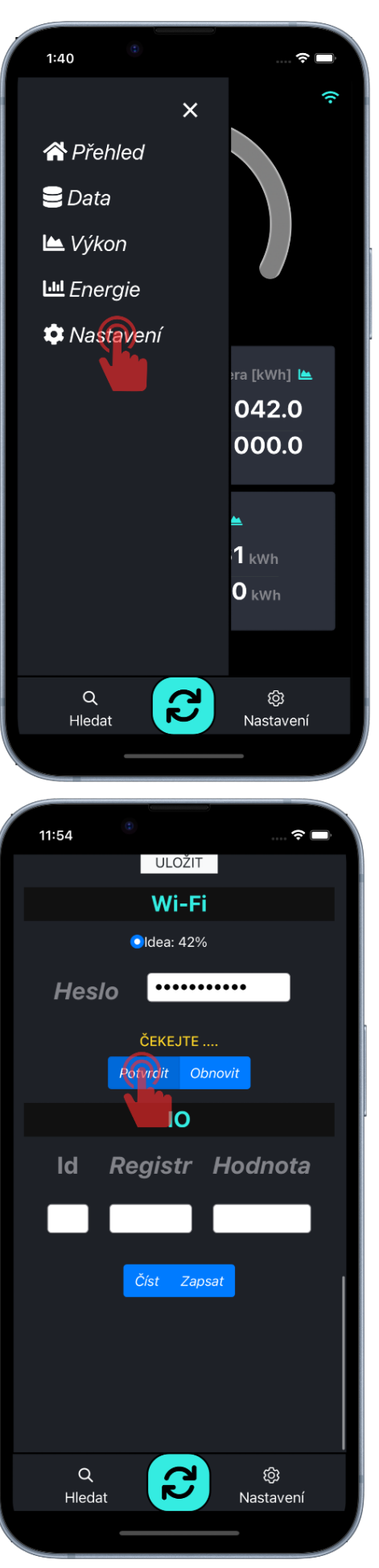

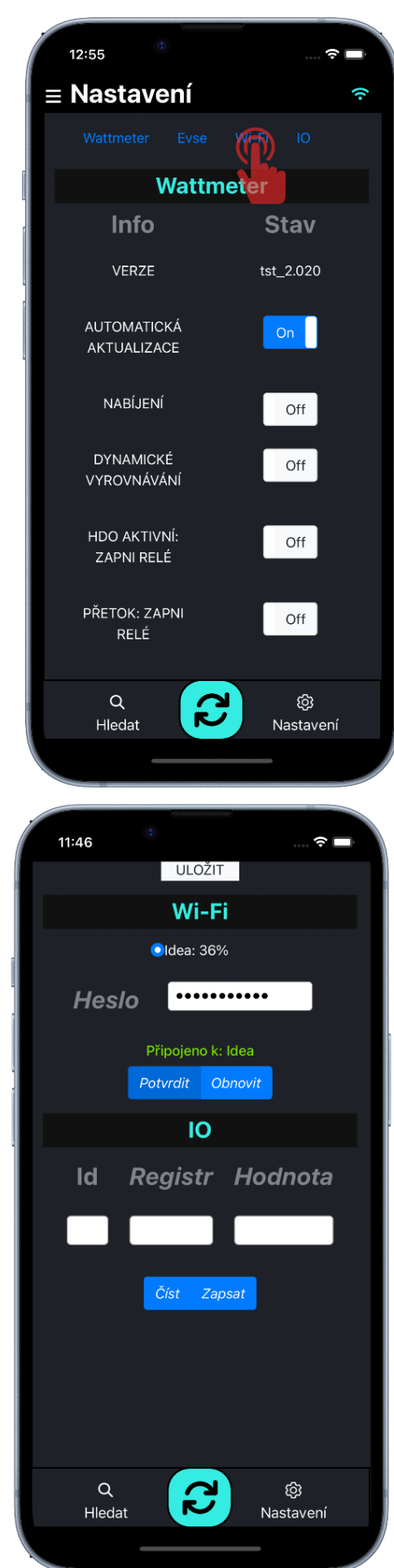

# Vyhledat zařízení v místní síti Wi-Fi

Když je zařízení úspěšně připojeno k místní síti WIFI, můžete odpojit mobil od sítě loTMeter a připojit mobil k místní síti WIFI, ke které jste připojili loTMeter. Poté postupujte takto:

- 1. Klepněte na tlačítko SEARCH
- 2. Čekejte na výsledek...
- 3. Vyberte ID loTMeter a potvrďte kliknutím na něj.

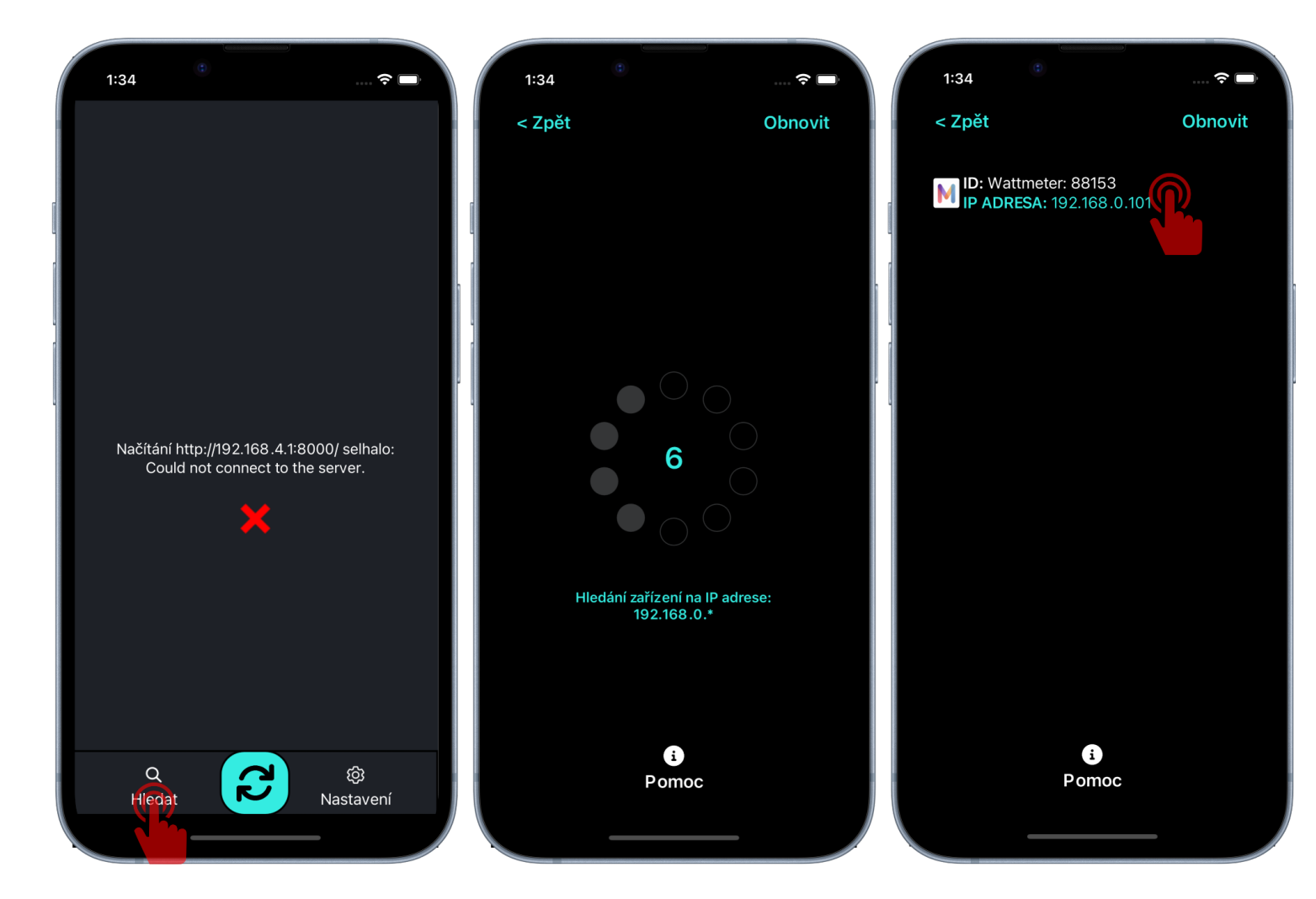

# Nastavení loTMeteru

V boční navigační liště klepněte na Nastavení a počkejte, až se načte zobrazení nastavení. Poté můžete nastavit loTMeter.

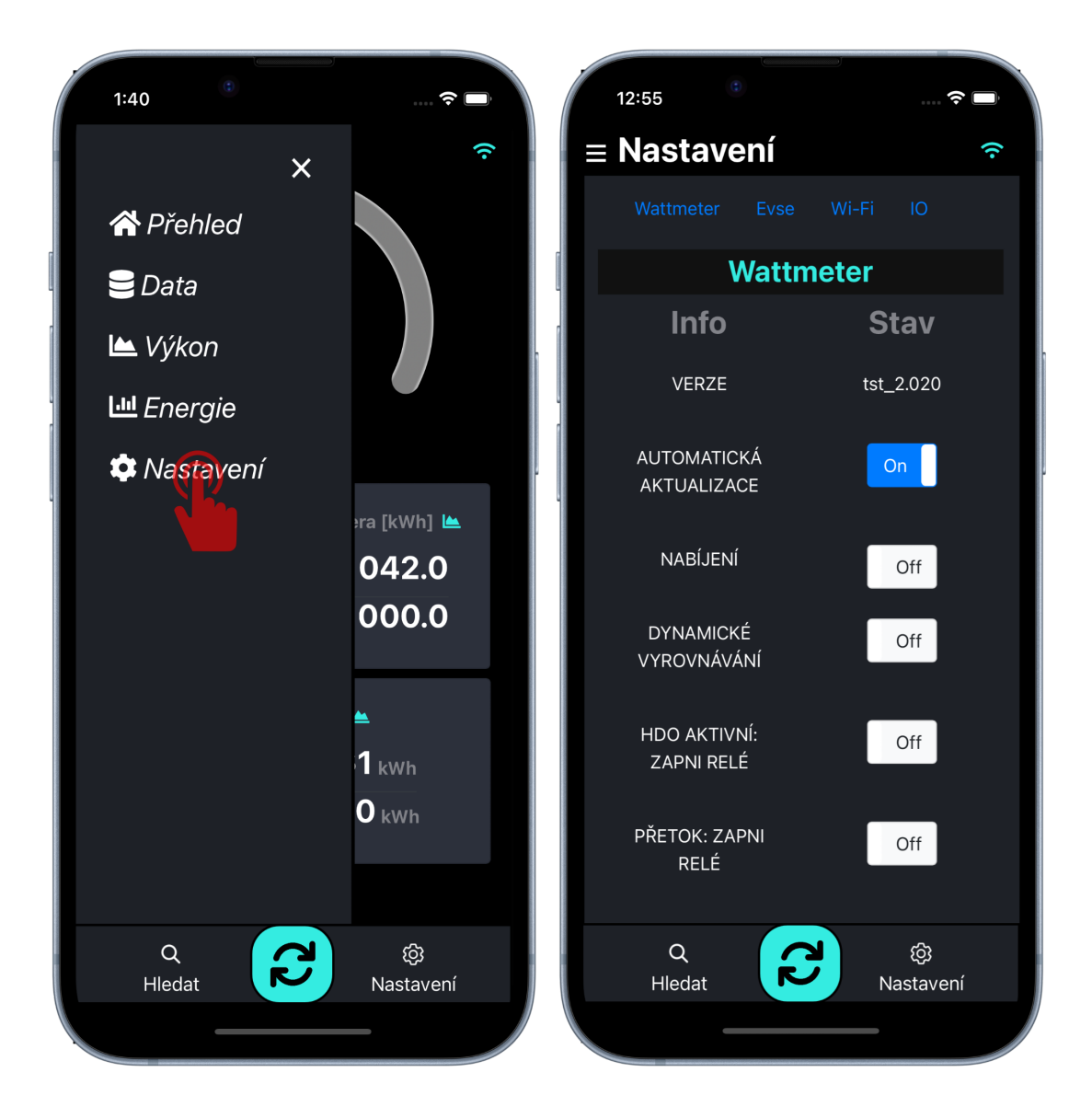

Pokud je hodnota nastavena úspěšně, zobrazí se zelené upozornění a pokud ne, zobrazí se červené upozornění.

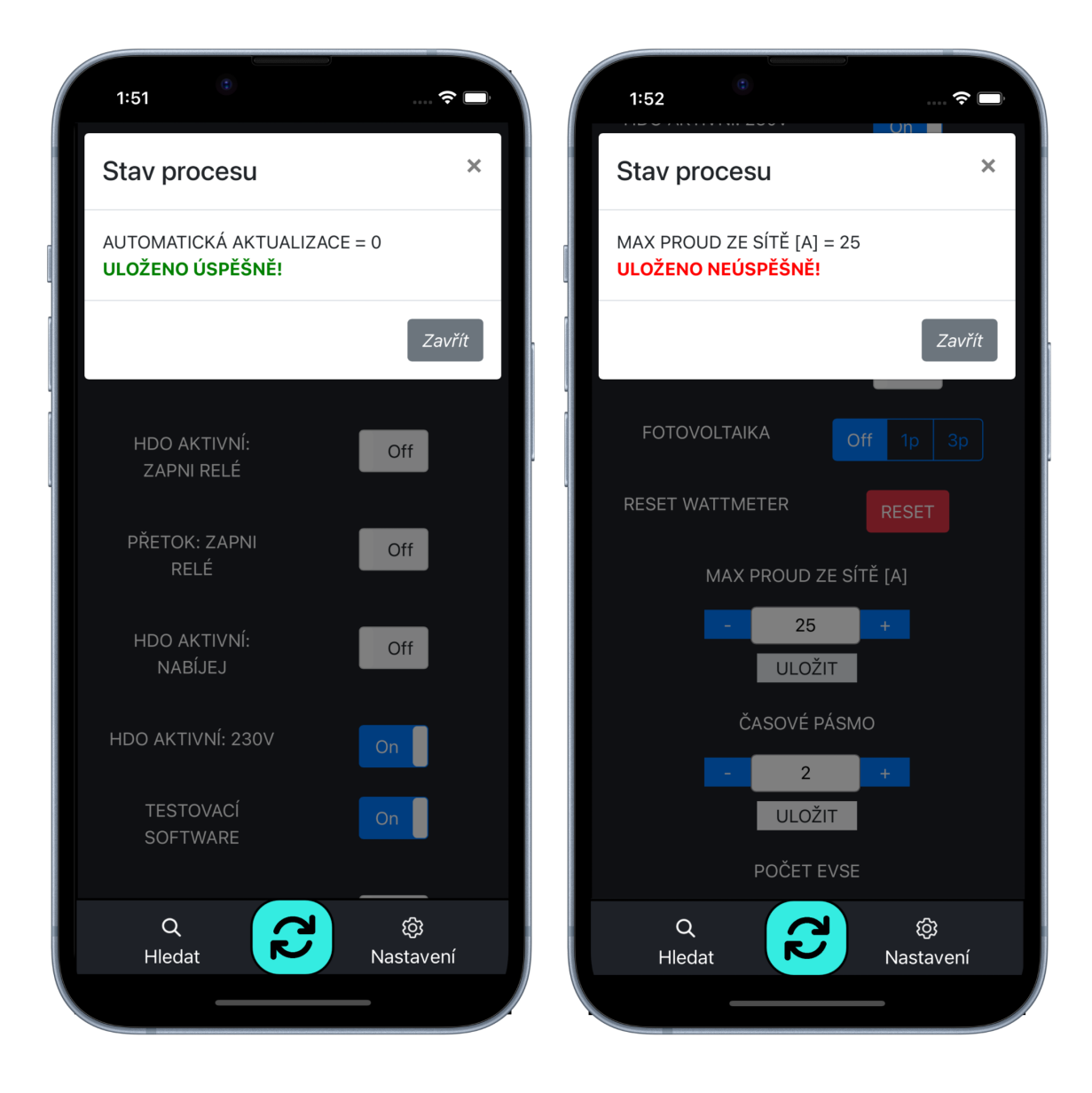

### <u>NABÍJENÍ</u>

Hodnota: On, Off

Popis:

- On Nabíjení povoleno.
- Off Deaktivace nabíjení

Závislosti:

- HDO AKTIVNÍ: NABÍJEJ
- POČET-EVSE
- DYNAMICKÉ VYROVNÁVÁNÍ

# DYNAMICKÉ VYROVNÁVÁNÍ

### Hodnota: On, Off

Popis:

- On loTMeter dynamicky nastavuje nabíjecí proud podle okamžité spotřeby budovy a dostupného
  proudu hlavního Jističe. např. Když se EV nabíjí a proud budovy plus nabíjecí proud elektromobilu
  překročí proud <u>MAX PROUD ZE SÍTĚ</u>, loTMeter okamžitě odešle zprávu do nabíječky EV, aby snížila
  nabíjecí proud, takže hlavní jistič by neměl vypadnout kvůli nabíjení EV.
- Off Nabíjecí proud bude nastaven konstantně podle PROUD(EVSE: 1, EVSE: 2,..),

#### Závislosti:

- POČET-EVSE
- <u>NABÍJENÍ</u>

# HDO AKTIVNÍ: ZAPNI RELÉ

#### Hodnota: On, Off

Popis:

- On- Relé se sepne, pokud je vstup "AC IN" aktivní. Vstup "AC IN" lze nastavit přítomností signálu 230V nebo 0V, viz <u>HDO AKTIVNÍ: 230V</u>
- Off Relé je trvale vypnuto

#### PŘETOK: ZAPNI RELÉ

#### Hodnota: On, Off

Popis:

- On- Pokud je proud < **0A** (proud teče z elektrárny do sítě), relé sepne
- Off Relé je trvale Vypnuto

# HDO AKTIVNÍ: NABÍJEJ

Hodnota: On, Off Popis:

- On Tato funkce se běžně používá, když má budova (objekt) dvoutarifový elektroměr (HDO). Nabíjení je zapnuto, pokud je aktivní vstup "AC IN" ("nízký tarif" je aktivní). Vstup "AC IN" lze aktivovat signálem přítomnosti 230V nebo 0V, viz <u>HDO AKTIVNÍ: 230V</u>
- Off nabíjení je vždy povoleno,

# Závislosti:

- <u>NABÍJENÍ</u>
- <u>HDO AKTIVNÍ: 230V</u>

### HDO AKTIVNÍ: 230V

Hodnota, On, Off

#### Popis:

- On- nastavte na Zapnuto, pokud jste zvolili možnost OPTION 2 vstupu "AC IN". <u>HDO AKTIVNÍ:</u> <u>NABÍJEJ</u> parametr je zapnutý, nabíjení začne, pokud je přítomno napětí 230 V ±10 % .<u>HDO AKTIVNÍ:</u> <u>ZAPNI RELÉ</u> Parametr je zapnutý, relé sepne, pokud je přítomno napětí 230 V ±10 % .
- Off- nastavte na Vypnuto, pokud jste provedli zapojení OPTION 1 vstupu "AC IN", takže <u>HDO</u> <u>AKTIVNÍ: NABÍJEJ</u> zapnutý, nabíjení se spustí, když je přítomno napětí 0V. <u>HDO AKTIVNÍ: ZAPNI</u> <u>RELÉ</u> je zapnutý, relé sepne, když je přítomno 0V.

#### Wi-Fi AP

Hodnota, On, Off

Popis:

- On- loTMeter vysílá wi-fi Access point nepřetržitě. Z bezpečnostních důvodů toto nastavení není doporučeno, protože heslo pro připojení nelze měnit.
- Off- (doporučeno) loTMeter přestane vysílat Acess point po 20 minutách od posledního restartu zařízení. V tomto čase je zapotřebí loTMeter připojit k lokální wi-fi síti. viz kapitola <u>Wi-Fi připojení</u>

# MODBUS-TCP (!POUZE PRO POKROČILÉ UŽIVATELE!) :

Hodnota, On, Off

Popis:

- On- IoTMeter je možné připojit k externímu řídícímu systému skrze MODBUS-TCP
- Off- MODBUS-TCP není povolený (doporučeno pro běžné uživatele)

#### FOTOVOLTAIKA:

Hodnota: Off - 1p - 3p

Popis:

- Pro nabíjení z přetoků fotovoltaiky, nastavte svůj fotovoltaický systém. 1p = 1-fázová výroba,3p = 3fázová výroba
- Off pokud nechcete nabíjet z přetoků fotovoltaiky, vypněte tento parametr

#### Závislosti:

 <u>NABÍJENÍ</u> <u>DYNAMICKÉ VYROVNÁVÁNÍ</u> <u>SÍŤOVÁ POMOC pro FV:</u>

#### **RESET WATTMETR**

#### Popis:

• Softwarový restart

#### MAX PROUD ZE SÍTĚ

#### Hodnota: 0 - 125 A

Popis:

• Nastavte proud podle preferovaného maximálního odběru proudu z distribuční sítě. Obvykle se nastavuje jmenovitá hodnota hlavního jističe.

Závislosti:

**NABÍJENÍ** 

#### ČASOVÉ PÁSMO

Hodnota: ±24 h

Popis:

 Nastavte své časové pásmo. Čas se automaticky synchronizuje z internetu pouze v případě, že je loTMeter připojen k internetu přes Wi-Fi. Pokud váš loTMeter není připojen k wi-fi, přejděte na "Data" a klepnutím na "time sync" proveďte synchronizaci času podle mobilního telefonu

#### POČET-EVSE

#### Hodnota: 0 - 10

Popis:

 Nastavte počet nabíjecích stanic, připojených k loTMeteru na sběrnici RS485. Pozor EVmate / EVSE musí mít správně nastavené MODBUS ID. pokud nastavíte např. č. 3, EVmate / EVSE se dotazuje vždy popořadě na ID 1, 2 a 3.

#### PROUD(EVSE: 1, EVSE: 2,..),

# Hodnota: 0 - 99 A

Popis:

• Nastavte maximální nabíjecí proud jednotlivých nabíjecích stanic EVmate / EVSE

#### Závislosti:

<u>NABÍJENÍ</u> DYNAMICKÉ VYROVNÁVÁNÍ

#### SÍŤOVÁ POMOC pro FV:

#### Hodnota: 0 - 99 A

#### Popis:

- Podle normy IEC 61851-1 je minimální nabíjecí proud 6A na fázi .
- Nastavte proud podle preferovaného maximálního odběru proudu z hlavní sítě (asistence síťového proudu). Pokud chcete používat pouze přetok z FV, nastavte 0A. Když chcete použít mix energie, například 2A ze sítě a zbytek z FV, nastavíte 2A.

# Závislosti:

<u>NABÍJENÍ</u> <u>DYNAMICKÉ VYROVNÁVÁNÍ</u> <u>FOTOVOLTAIKA:</u>

# P-E15 OCHRANA (!POUZE PRO POKROČILÉ UŽIVATELE!) :

Hodnota, On, Off

Popis:

- On loTMeter řídí aktivaci relé na základě parametrů: <u>maximální dodávaný výkon do sítě</u> a <u>čtvrthodinové maximum.</u>
- Off Regulace je vypnutá.

# MAXIMÁLNÍ DODÁVANÝ VÝKON DO SÍTĚ [kW] (!POUZE PRO POKROČILÉ UŽIVATELE!) :

#### Hodnota: 0 - 125 kW

Popis:

 Pokud elektroměr zaznamená, že dodávaný výkon překročí nastavenou maximální hodnotu, automaticky dojde k aktivaci ochranného mechanismu, který přeruší spojení pomocí relátka, čímž se zabrání potenciálnímu poškození nebo přetížení sítě. Tato funkce slouží jako bezpečnostní opatření pro zachování stability a integrity distribuční sítě.

# <u>ČTVRTHODINOVÉ MAXIMUM 0.1\*[kWh] (!POUZE PRO POKROČILÉ UŽIVATELE!) :</u>

#### Hodnota: 0 - 125 kWh

Popis:

Pokud dodaná energie překročí nastavenou hodnotu, systém automaticky rozpojí relé kontakty. Toto
rozpojení trvá až do začátku nové čtvrthodinové periody, kdy se systém resetuje a je opět připraven k
dodávce energie. Tento mechanismus pomáhá regulovat a omezovat maximální množství energie
dodané do sítě v krátkém časovém úseku, což je klíčové pro udržení stability a efektivity energetického
systému.

### Základní nastavení:

| NABÍJENÍ:                         | On     |     |
|-----------------------------------|--------|-----|
| DYNAMICKÉ VYROVNÁVÁNÍ:            | On     |     |
| HDO AKTIVNÍ: ZAPNI RELÉ:          | Off    |     |
| PŘETOK: ZAPNI RELÉ:               | Off    |     |
| HDO AKTIVNÍ: NABÍJEJ:             | Off    |     |
| HDO AKTIVNÍ: 230V:                |        | Off |
| Wi-Fi AP:                         | On     |     |
| MODBUS-TCP:                       | Off    |     |
| P-E15 OCHRANA                     | Off    |     |
| FOTOVOLTAIKA:                     | Off    |     |
| MAX PROUD ZE SÍTĚ:                | 32 A   |     |
| ČASOVÉ PÁSMO:                     | 2      |     |
| POČET-EVSE:                       | 1      |     |
| PROUD(EVSE: 1, EVSE: 2,),:        | 16     |     |
| SÍŤOVÁ POMOC pro FV:              | 0 A    |     |
| MAXIMÁLNÍ DODÁVANÝ VÝKON DO SÍTĚ: | 40 kW  |     |
| ČTVRTHODINOVÉ MAXIMUM:            | 10 kWł | h   |
|                                   |        |     |

# Tlačítka rychlé volby režimu nabíjení:

V kartě přehled jsou k dispozici dvě tlačítka rychlé volby režimů nabíjení "ECO" a "FAST".

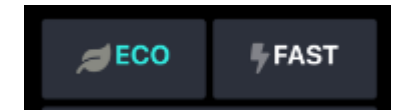

#### režim ECO

IoTMeter řídí nabíjení EVmate dle konfigurace v kartě "nastavení"

#### režim FAST

Používá se, pokud je zapotřebí elektromobil nabít co nejrychleji.

Nabíjení je omezeno jen maximálním odběrem ze sítě a maximálním proudem EVmate. V tomto režimu se tedy nereguluje podle přetoků z fotovoltaiky ani podle vstupu HDO i když jsou v nastavení nakonfigurovány.

# Příklad nastavení dynamického řízení proudu EVmate

Tento příklad vám poskytne podrobné pokyny, jak nastavit nabíjecí stanici EVmate do režimu dynamického řízení proudu:

IoTMeter připojený pouze k jedné EVmate / EVSE:

- 1) Ujistěte se, že jste provedli kroky v <u>Instalační příručce</u> a <u>průvodce mobilním a webovým</u> <u>rozhraním</u>
- Ujistěte se, že loTMeter a pouze jedna EVmate jsou spolu propojeny přes RS485 (A,B) -> viz Instalační příručka a Rozšířené zapojení:
- 3) Přejděte na záložku SETTING na levé liště
- 4) Nastavte parametr NABÍJENÍ na "On"
- 5) Nastavte parametr DYNAMICKÉ VYROVNÁVÁNÍ na "On"
- 6) Nastavte parametr POČET EVSE na "1"
- Nastavte parametr <u>PROUD (EVSE nastavení: 1</u>) na více než 6A, obvykle nastavíte proud,který odpovídá vaší palubní nabíječce, např. 16A nebo 32A
- 8) Nastavte parametr <u>MAX PROUD ZE SÍTĚ</u> na hodnotu odpovídající jističi, kde je loTMeter nainstalován. Obvykle se jedná o hlavní jistič celé budovy, kde je budova připojena k hlavní síti, jak vidíte na obrázku <u>Základní zapojení:</u>

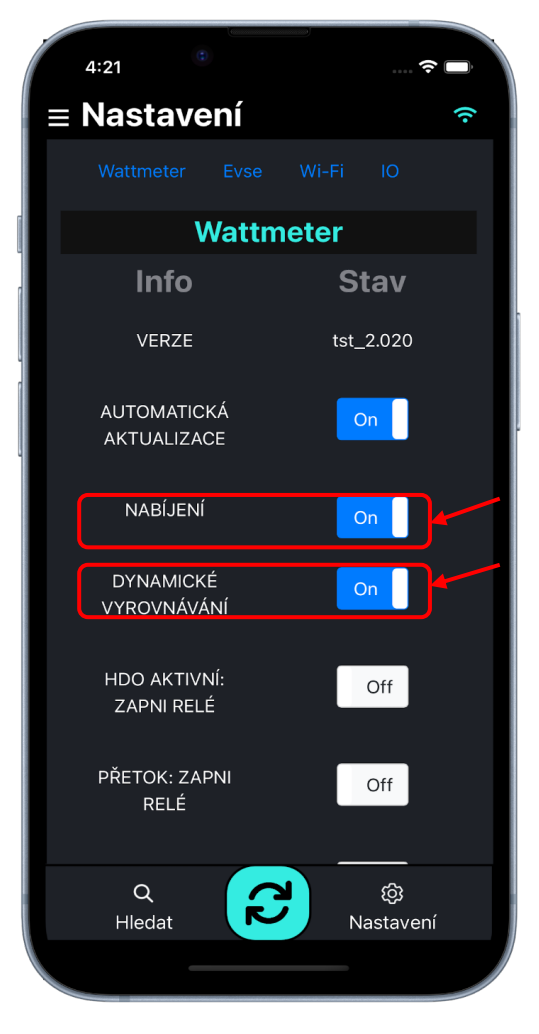

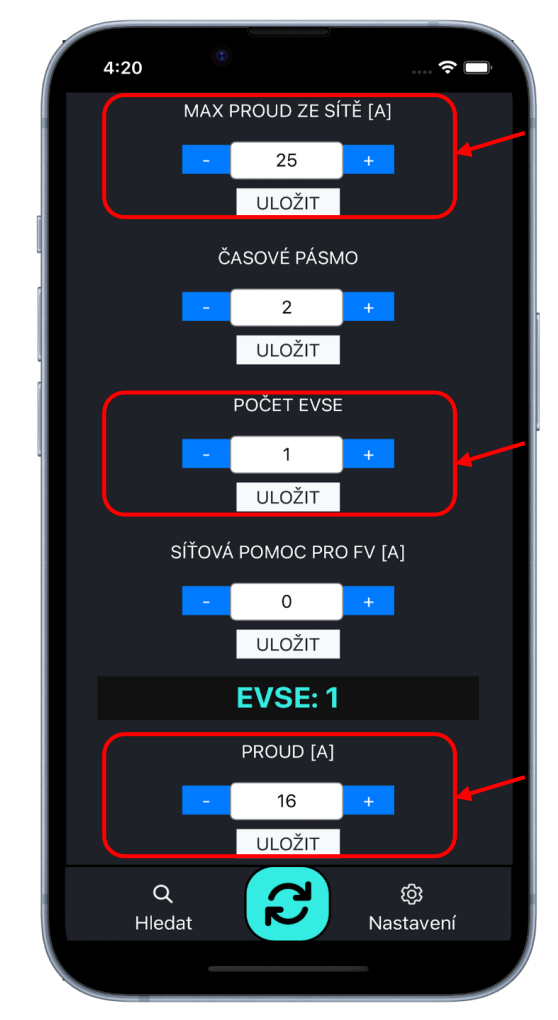

#### POZOR! TOTO JE NASTAVENÍ POUZE PRO POKROČILÉ UŽIVATELE! V případě chybného postupu může dojít k nevratnému poškození, odstranitelnému jen servisní výměnou a nepodléhající záruce! PŘESNĚ DODRŽUJTE POSTUP!

Pokud chcete k loTMetru připojit více než jednu nabíjecí stanici, **musíte nastavit různé ID adresy pro každou EVmate.** 

Ve výchozím nastavení má každá EVmate **adresu ID 1**, když chcete přidat druhou EVmate, musíte nastavit ID adresy na 2, pro třetí EVmate ID musí být 3 atd..

Pro změnu adresy musíte připojit loTMeter pouze k jedné EVmate (!!) nebo můžete vypnout všechny připojené EVmate kromě té, u které chcete změnit ID adresy.

- 1) Ujistěte se, že jste provedli kroky v <u>Instalační příručce</u> a <u>mobilním rozhraním</u>
- 2) Ujistěte se, že jediná EVmate (ta, u které chceme změnit ID adresy) je zapnutá a připojena přes RS485/RF-modul. Další EVmate připojené k loTMetru přes RS485/RF-modul musí být během změny ID adresy VYPNUTY!
- 3) V mobilní aplikace přejděte na záložku "Nastavení". Zde naleznete parametr "POČET EVSE". Obrázek níže a nastavte počet EVSE na 0. Vše potvrďte tlačítkem "ULOŽIT".
- 4) Přejděte dolů na "IO"
- 5) Do pole ID zapište "1", do pole Registr napište "2001" a klepněte na "číst" tlačítko
- 6) Hodnota odpovědi by měla být "1" v textovém poli
- Pokud je proces úspěšný, změňte hodnotu v registru "2001" na "2" a klepněte na tlačítko zapsat.
- 8) Nyní by se ID adresy mělo změnit na "2" Zkuste přečíst **ID "2" registr "**2001", kde je nastavená hodnota ID (pokud byl zápis nového ID úspěšný, vrátí IoT meter nově nastavenou hodnotu).
- 9) Pokud chcete připojit více než 2 EVmate, vypněte EVmate s novým ID"2" a zapněte další EVmate, které chceme nastavit ID"3", vraťte se k bodu 2) a opakujte tyto kroky s novou hodnotou ID.
- 10) Pokud jste již nastavili všechny EVmate, zapněte je všechny
- 11) Otevřete mobilní aplikaci a Přejděte na záložku "Nastavení" na levé liště
- 12) Nastavte parametr NABÍJENÍ na "On"
- 13) Nastavte parametr DYNAMICKÉ VYROVNÁVÁNÍ na "On"
- 14) Nastavte parametr <u>POČET-EVSE</u> na "2" nebo více podle toho, kolik EVmate máte připojených a nastavených ID.
- 15) Nastavte parametr <u>PROUD(EVSE: 1,)</u>,a <u>PROUD(EVSE: 2,)</u> atd. na více než 6A, obvykle nastavený proud odpovídá vaší palubní nabíječce EV, např. 16A nebo 32A
- 16) Nastavte parametr <u>MAX PROUD ZE SÍTĚ</u> na hodnotu odpovídající jističi, kde je nainstalován IoTMeter. Obvykle se jedná o hlavní jistič celé budovy, kde je budova připojena k síti, jak vidíte na obrázku <u>Schéma zapojení: Rozšířené zapojení jedné EVmate</u>
- 17) Nyní přejděte na kartu Přehled a přejděte dolů, kde by měly být dva (nebo více) ukazatelů baterie s nastaveným proudem, stavem EVSE atd.

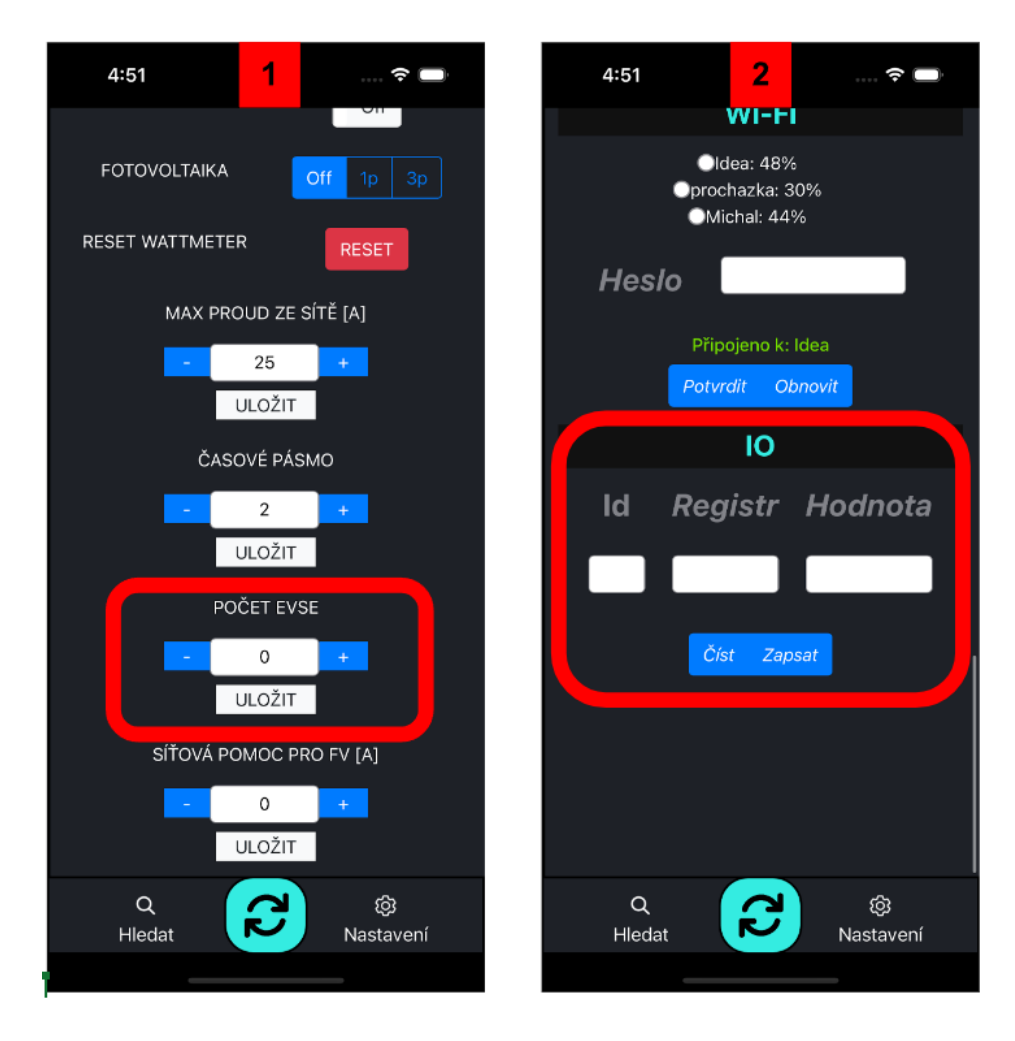

# Příklad nastavení preference nabíjení z přetoků FV elektrárny

Ujistěte se, že loTMeter je správně nainstalován v hlavním rozvaděči, aby loTMeter mohl měřit proud v celé budově (proud zátěže budovy, nabíjecí proud EVmate a přetékající proud fotovoltaiky) Viz Princip činnosti a Schéma zapojení: Rozšířené zapojení jedna EVmate máte-li pouze 1-fázovou výrobu FV, musíte mít loTMeter zapojen na fázi L1 (i1) do fáze, kde je výroba. Když máte 3 fázovou produkci, nastavíte <u>FOTOVOLTAIKA:</u> na "**3p**"

Pozor! Podle normy IEC 61851-1 je minimální nabíjecí proud palubních AC nabíječek 6A na fázi. přibližně 1,4 kW na fázi. Takže když máte nízký instalovaný výkon (nízká Wp) FV výrobu. Je lepší začít nabíjet přestože přetok nepřesáhne 6A.

Pro tento problém má loTMeter parametr <u>SÍŤOVÁ POMOC pro FV:</u> můžete tak nastavit maximální odběr proudu ze sítě (assistenci sítě pro dosažení 6A) pro nabíjení. Pokud chcete používat kombinaci energie, například využívat veškerou energii z FV plus maximálně 2A ze sítě, nastavíte "2A". To způsobí, že když FV přetéka 4A do sítě, loTMeter začne nabíjet 6A. Nabíječka tedy využívá 2A ze sítě a 4A z fotovoltaiky.

Pokud chcete používat pouze přetečený proud z FV, nastavte <u>SÍŤOVÁ POMOC pro FV:</u> na 0A.

pokud chcete nabíjet i bez výroby FV, nastavte <u>FOTOVOLTAIKA:</u> na "**Off"** 

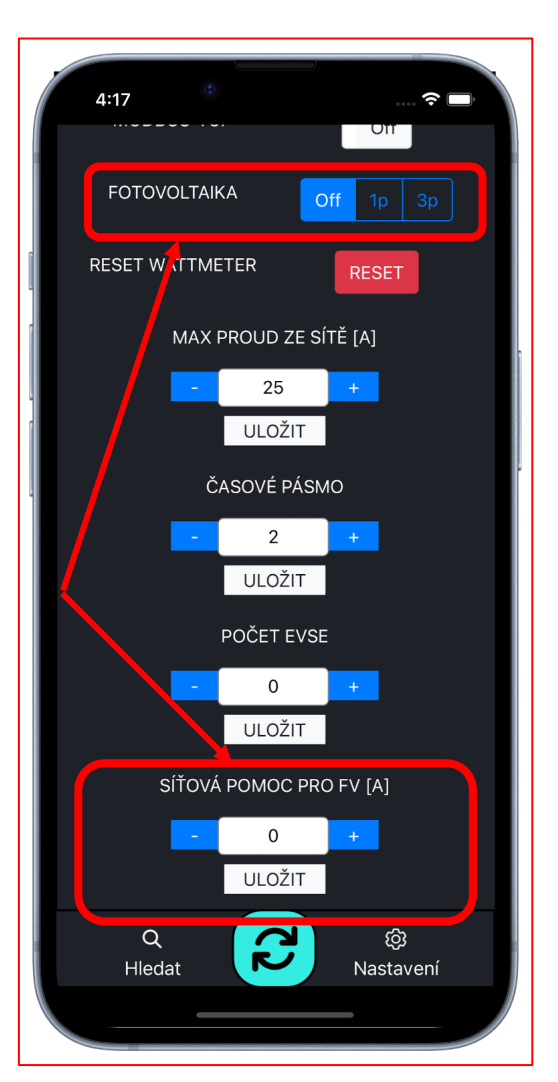

# Odstraňování problémů

- Připojte pouze 1 EVmate k loMeter přes RS 485
- Ujistěte se, že jste provedli všechny kroky v kapitole "Příklad nastavení dynamického řízení proudu EVmate"
- odpojte všechny EVmate od RS485, připojený nechte pouze jeden. Viz obrázek níže.

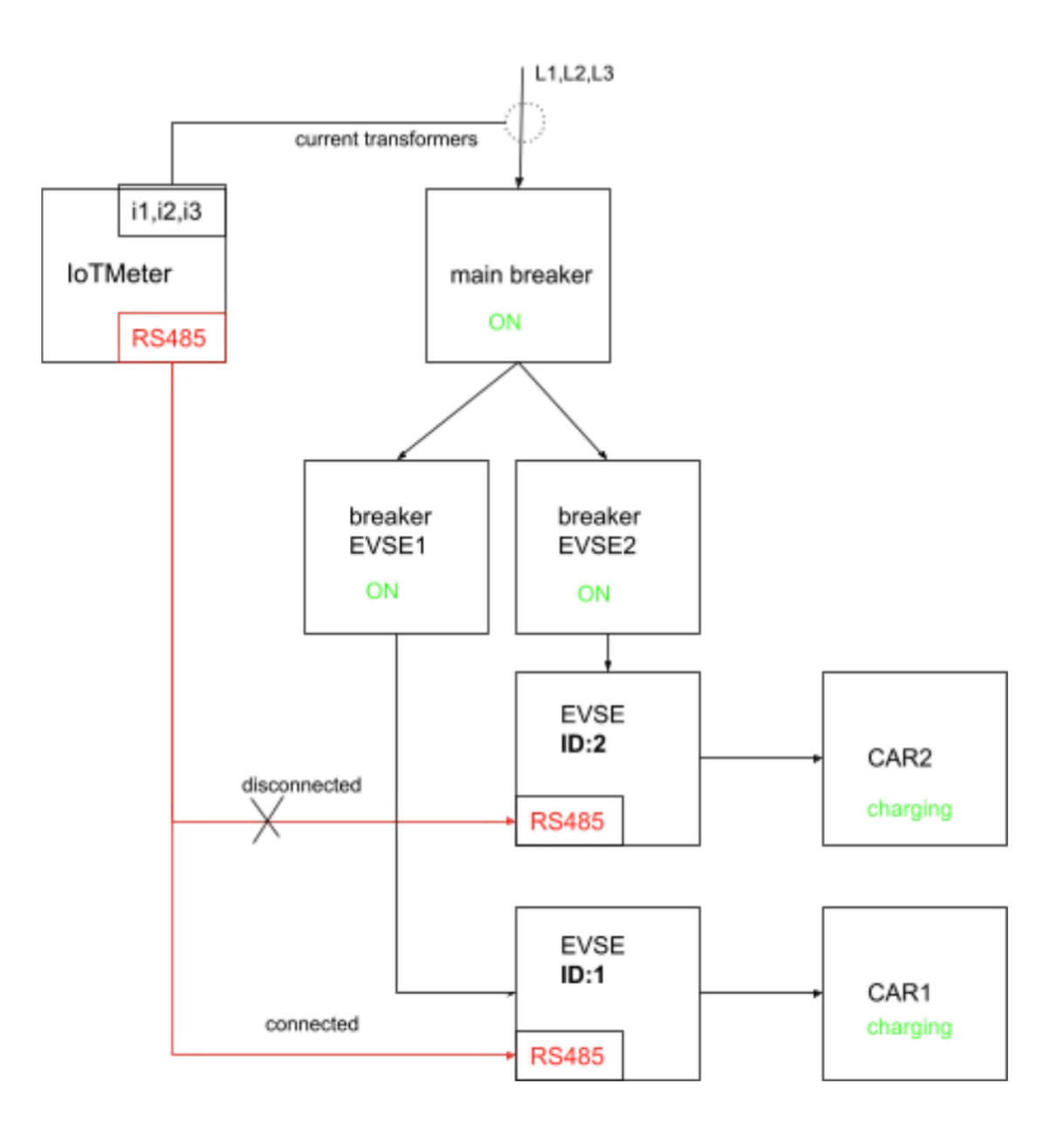

- zapněte EVmate a loTMeter
- přejděte do Přehledu aplikace a uvidíte

#### **EVSE Comm error:**

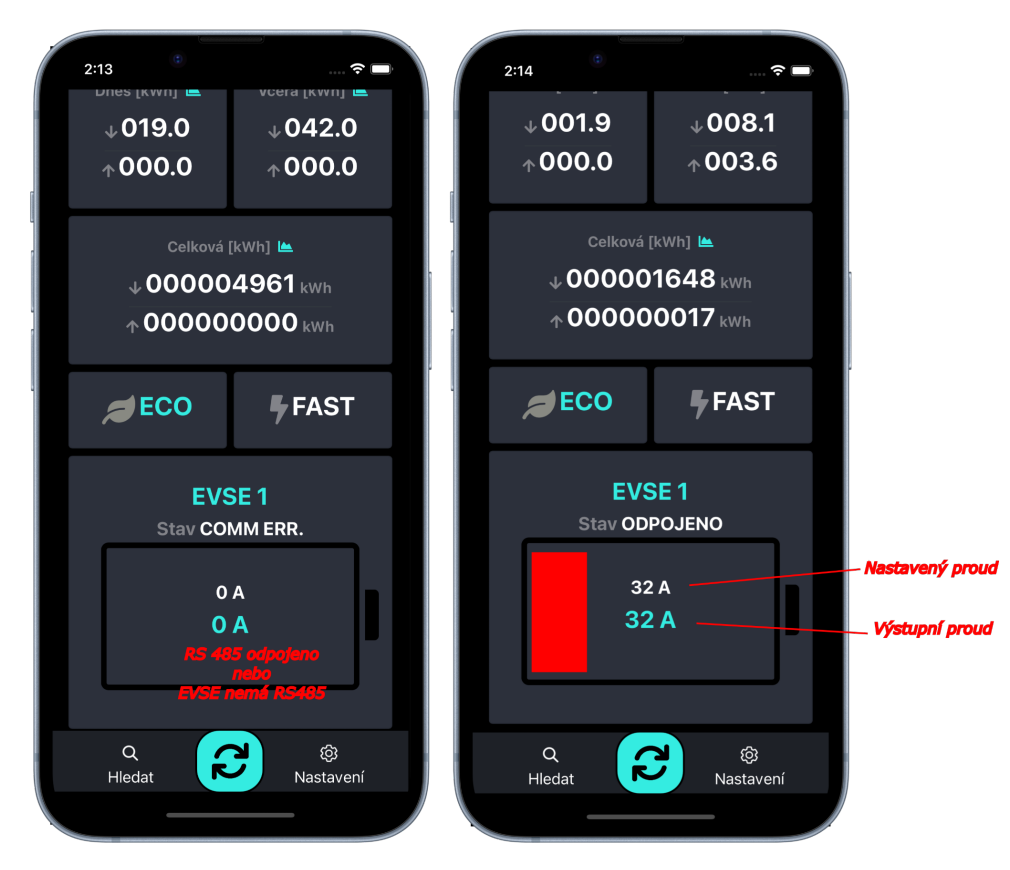

- ujistěte se, že RS485 je správně připojeno A k A, B k B. Kabel by měl být UTP, STP, FTP, délka by neměla přesáhnout 100 m.
- Ujistěte se, že RS485 je správně ukončeno viz Rozšířené zapojení jedné nabíjecí stanice

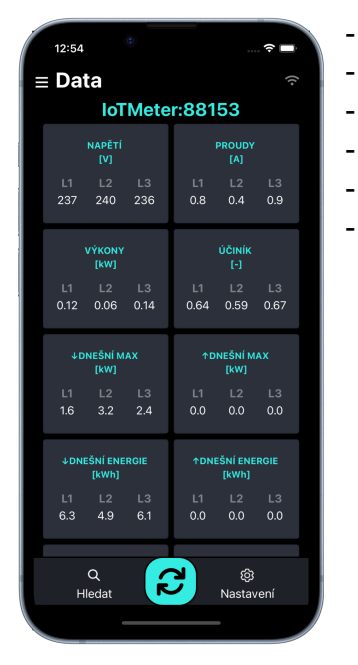

- Proud se dynamicky nemění:
  - Přejděte na kartu Data a zkontrolujte
  - zda Napětí ukazuje asi 230 V a mění
  - se, ujistěte se, že Proudy ukazují skutečná data
  - Výkon ukazuje správnou hodnotu P = U \* I \* PF
    - ujistěte se, zda <u>DYNAMICKÉ VYROVNÁVÁNÍ</u> je zapnut
  - projděte znovu celý zapojení a nastavení dle návodu

# <u>Výkresy</u>

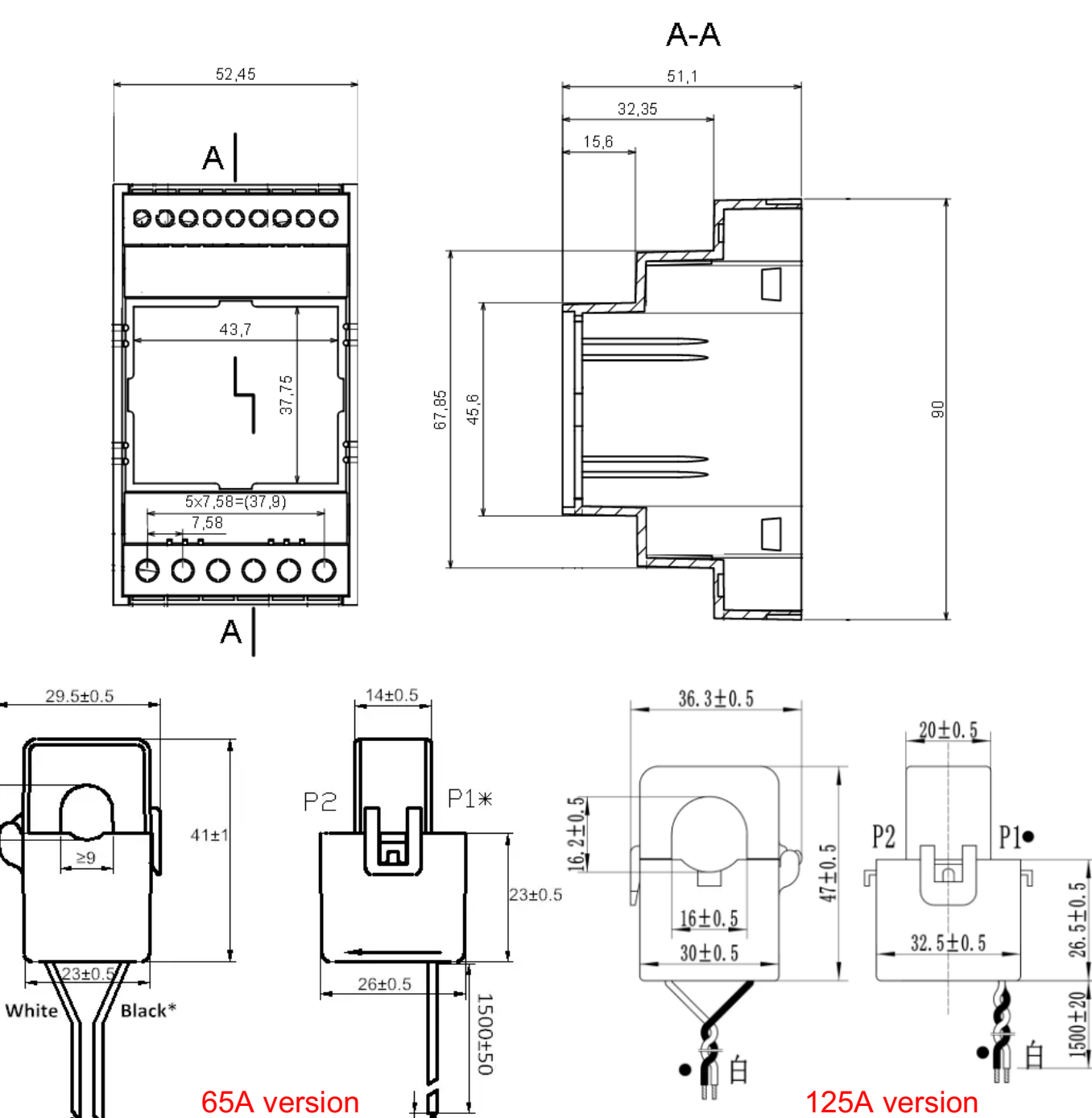

125A version

"\*"means same polarity Lead wires:UL1007, 22#, twisted pair

5±1

≥10

"•" means same polarity Lead wire: UL1007, 22#, Twisted pair